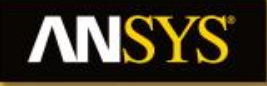

#### Workshop 4.2 : Mesh Control

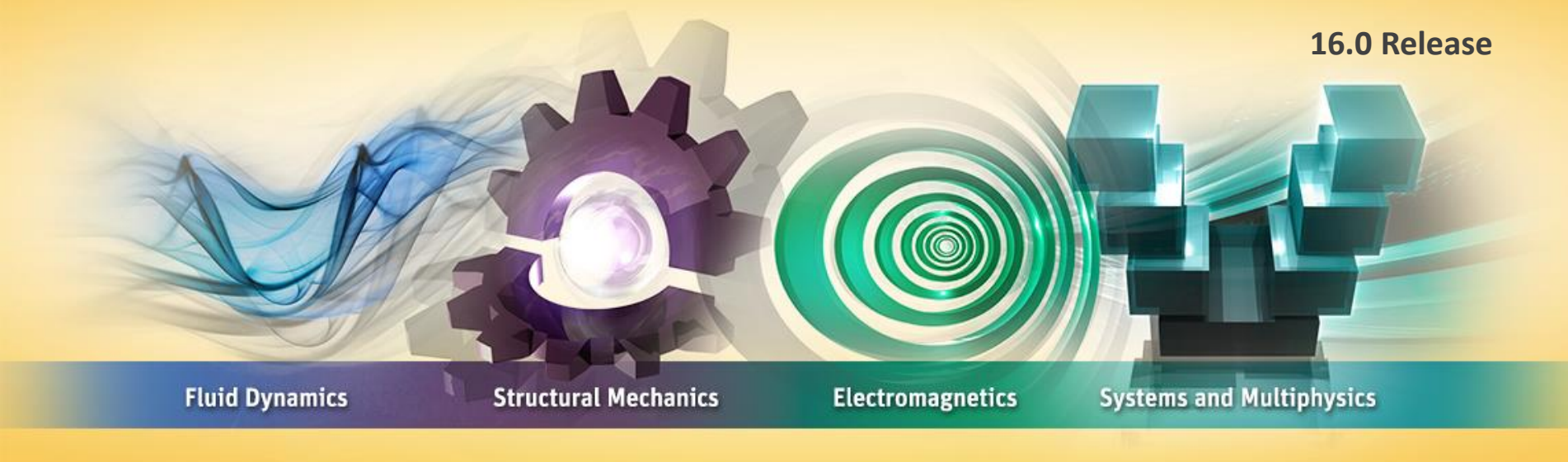

#### **Introduction to ANSYS Mechanical**

**Realize Your Product Promise®** 

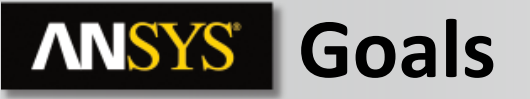

Use the various ANSYS Mechanical mesh controls to enhance the mesh for the model below.

• Our goal is to use meshing controls in order to deal with some geometry specification defects.

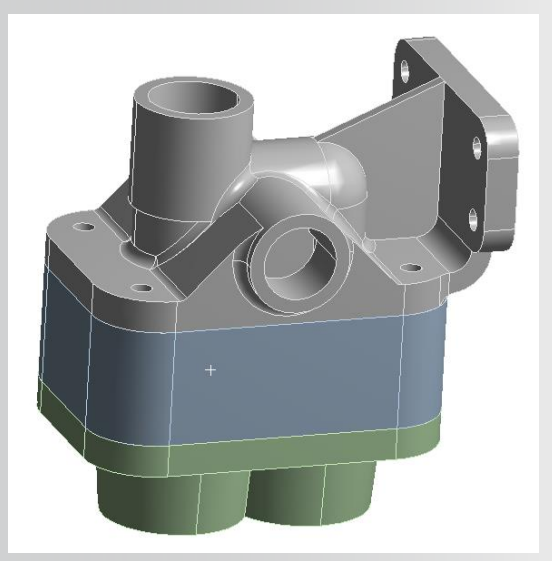

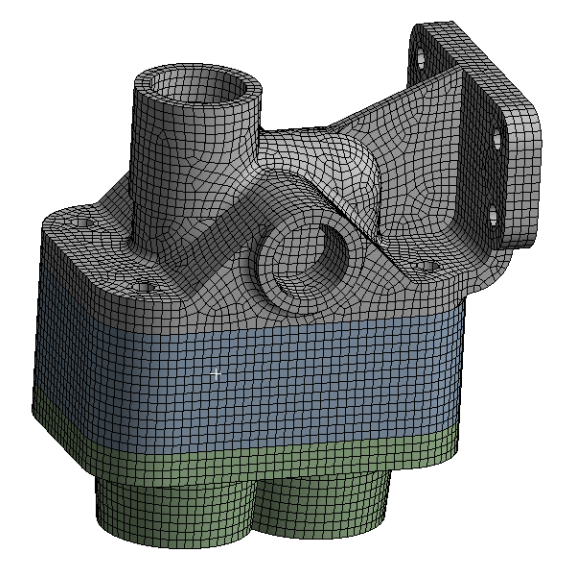

#### **ANSYS** Project Schematic

- 1. From the "Units" menu verify:
- Project units are set to "Metric (kg, mm, s, °C, mA, N, mV). If not available in the menu, click on "Unit Systems..." and set them for the active project.
- "Display Values in Project Units" is checked (on).
- 2. From the Toolbox double click "Static Structural" to create a new system.

- 3. RMB the geometry cell and "Import Geometry" and browse to "assembly\_solid.stp".
- 4 © 2015 ANSYS, Inc. February 27, 2015

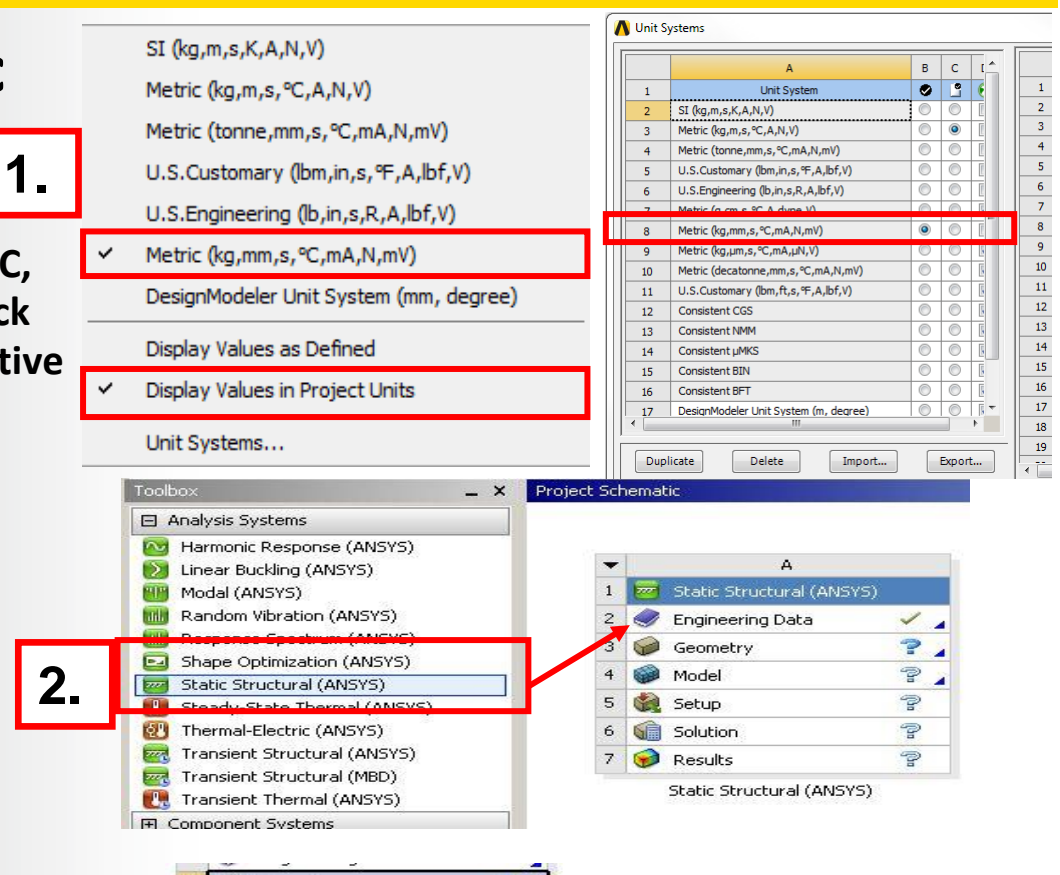

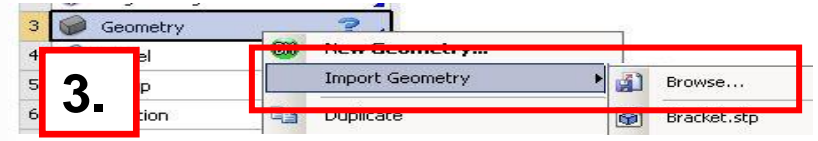

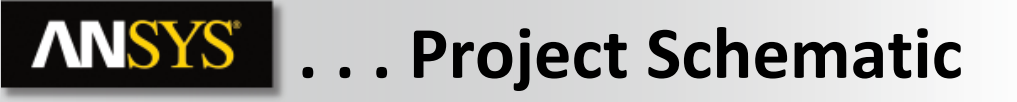

- 4. Double click the "Model" cell to open the Mechanical application.
- A
  1 2 Static Structural
  2 2 Engineering Data ✓ ↓
  2 Geometry ✓
  4 2 Model *F* 5 Setun
  6 6 Solution *F* 7 2 Results *F*

- 5. Set/verify the working unit system:
  - "Units > Metric (mm, kg, N, s, mV, mA)".

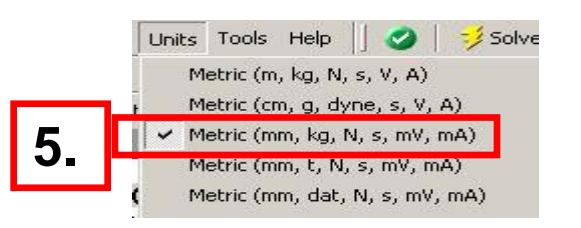

# **Mesh control**

6. Select Part 2 and Part 3 in the Geometry details.

RMB and suppress body. (we'll focus on Part 1 in a 1<sup>st</sup> step)

7. RMB on Mesh and click on Generate Mesh to

generate a default mesh

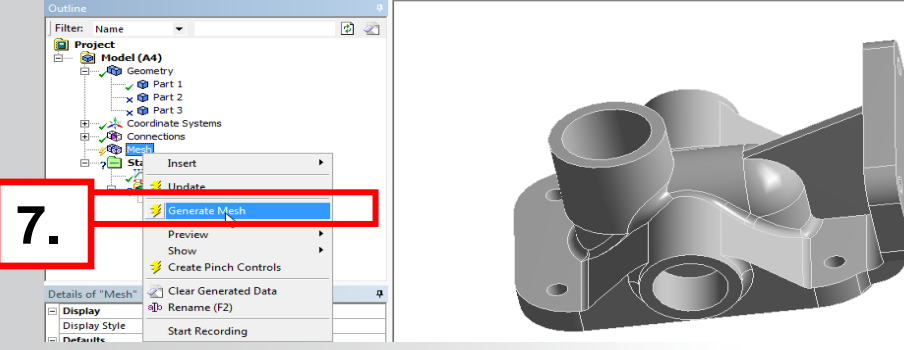

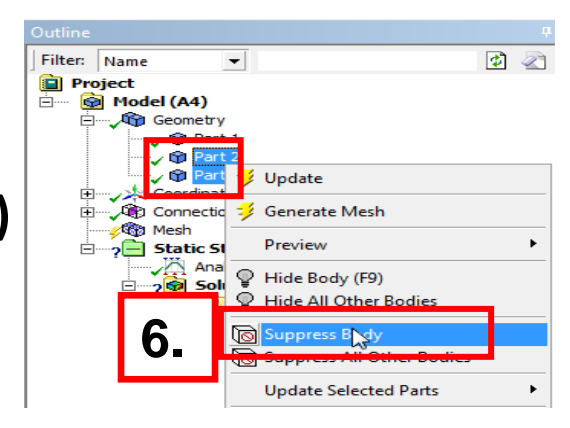

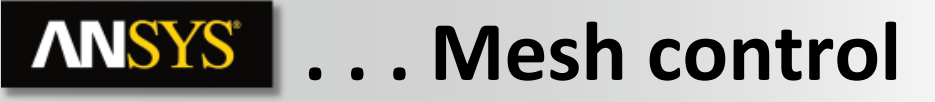

8. From the mesh details -> Statistics, select Mesh Metric and check the element quality.

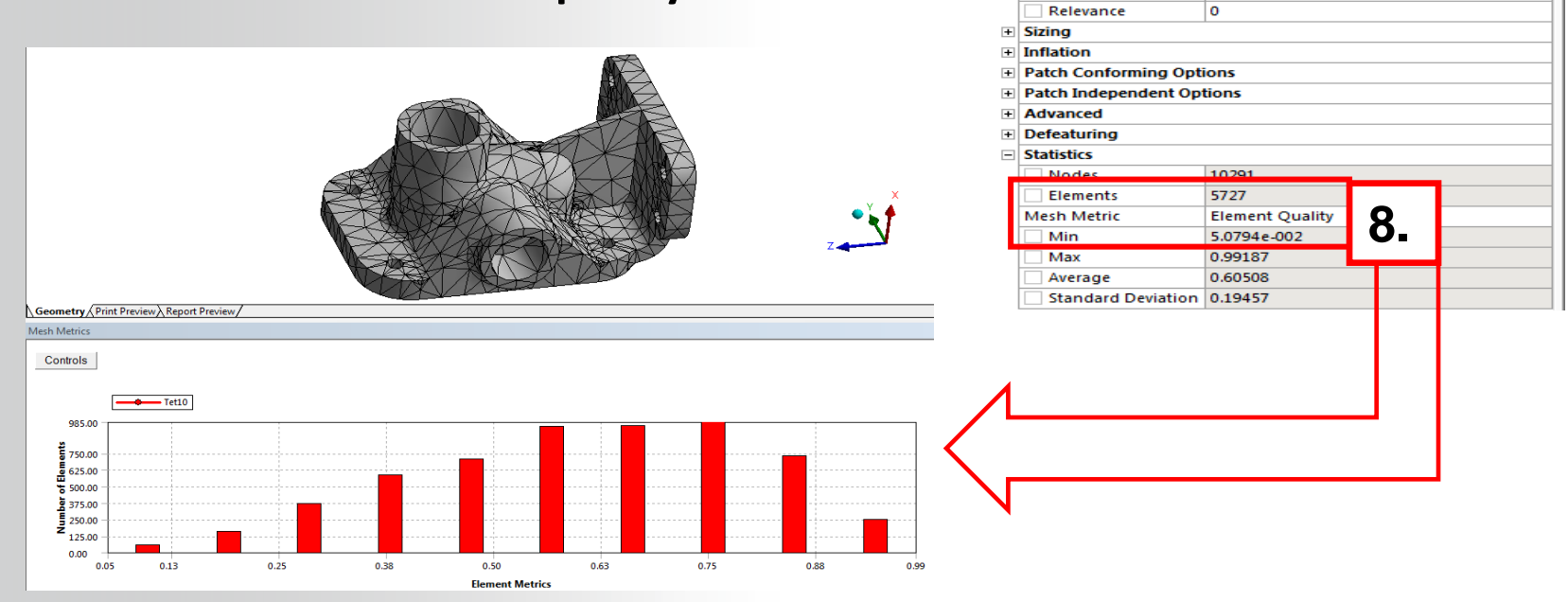

Outline

Ġ....

Details o

Defaults
 Physics Preference

Display
 Display Style

Filter: Name

Project

Model (A4)

Geometry

🕀 Connections

-

ate Systems

Body Color

Mechanical

🕼 🔄 🗠

п

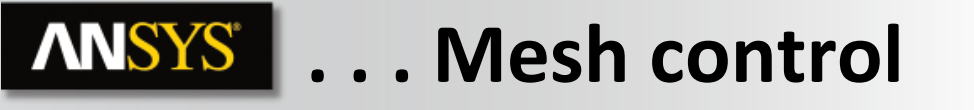

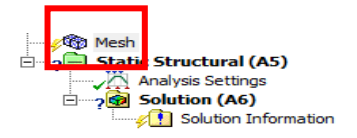

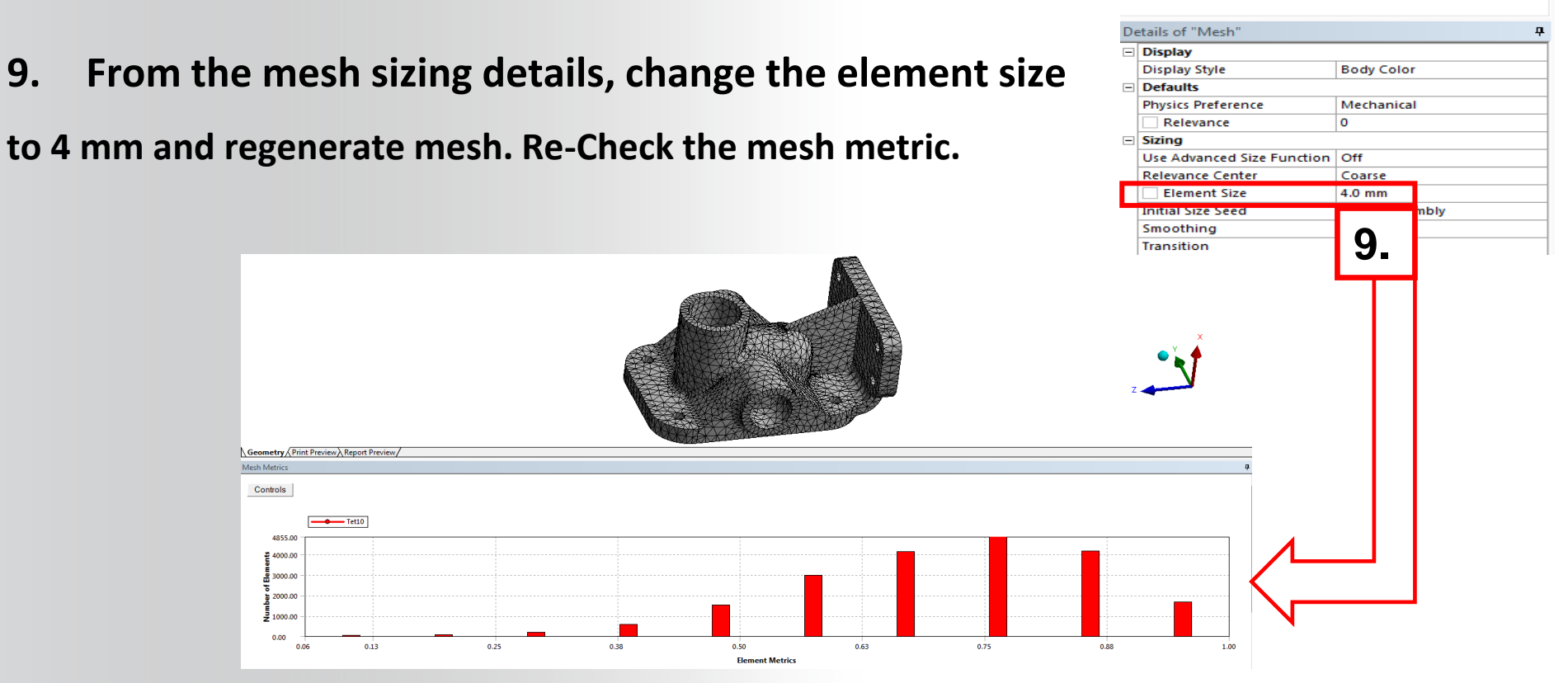

9.

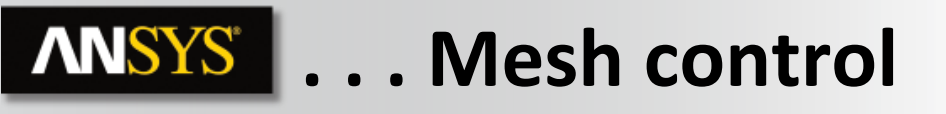

#### **10.** Insert a Face Meshing at the cylindrical surface shown below

And set the internal Number of divisions to 2.

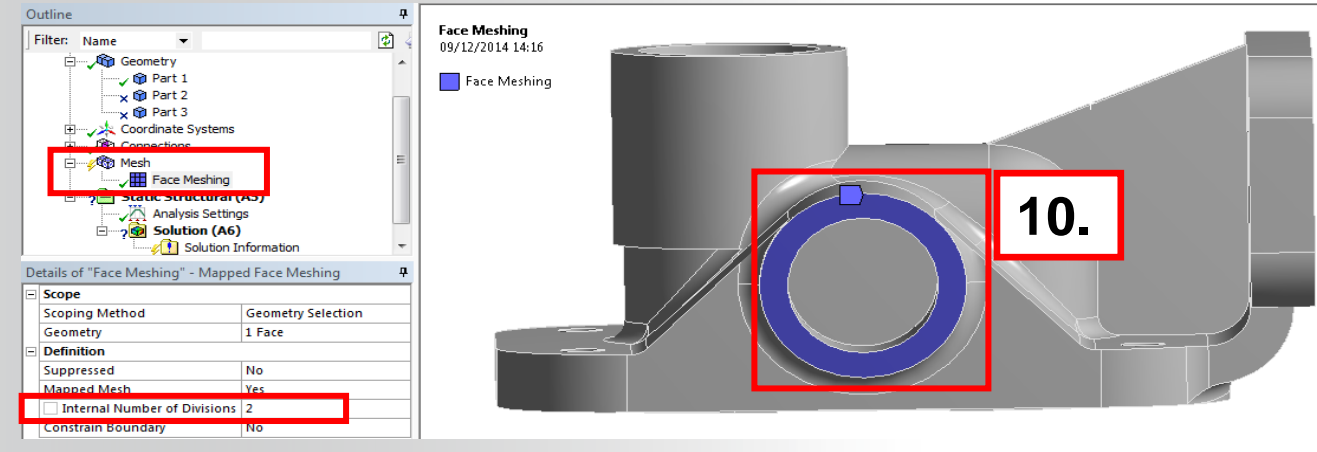

# 11. Repeat the same control to the 2 other cylindrical surfaces shown here.

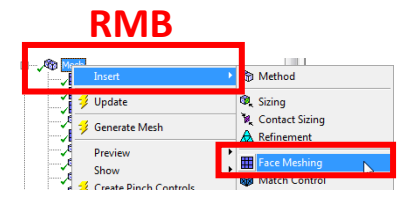

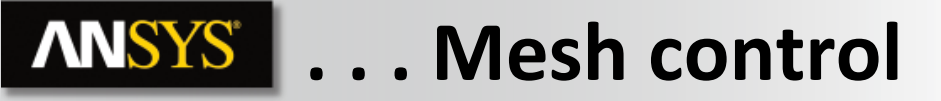

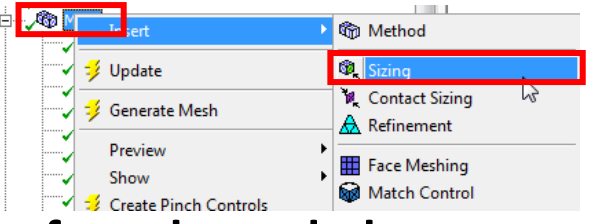

12. Insert a Face sizing of 3 mm as element size at the surface shown below.

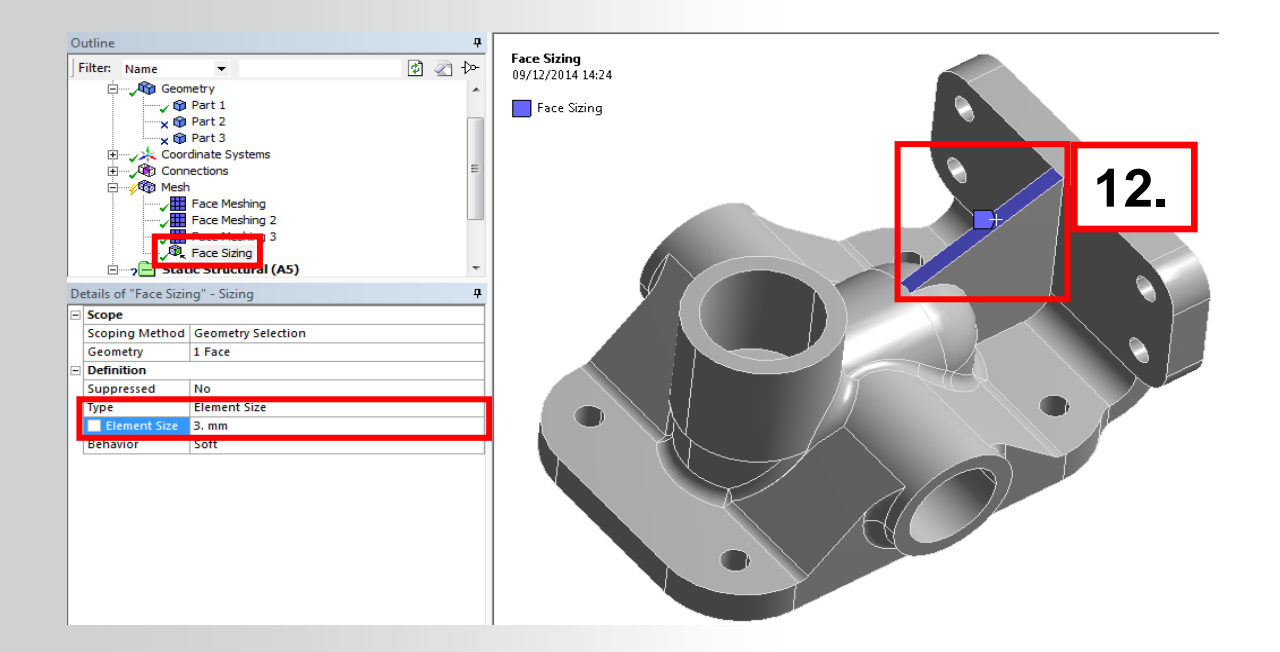

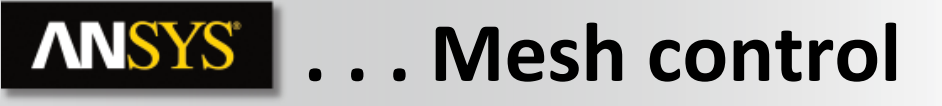

- 13. a. Select one of the 2 surfaces in the 8 holes (half of the hole) and RMB create named selection.
- 13. b. In the named selection details, change the name to 'holes' and choose apply geometry items of same size.

| Selection Name                    | 13.b |
|-----------------------------------|------|
| holes                             |      |
| Apply selected geometry           |      |
| Apply geometry items of same:     |      |
| ☑ Size                            |      |
| Туре                              |      |
| Location X                        |      |
| Location Y                        |      |
| Location Z                        |      |
| Apply To Corresponding Mesh Nodes |      |
| OK Cancel                         |      |

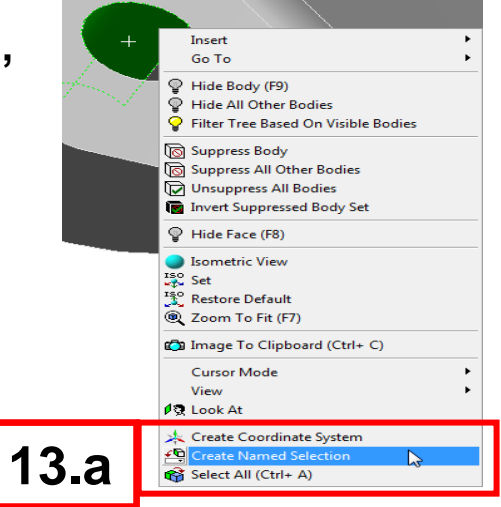

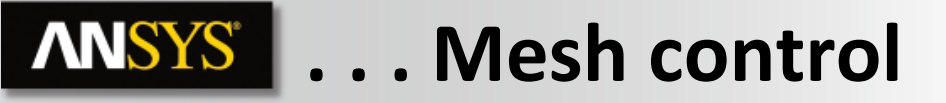

14. Insert a Face Meshing control and change the Scoping Method to Named Selection. In the Named Selection select holes.

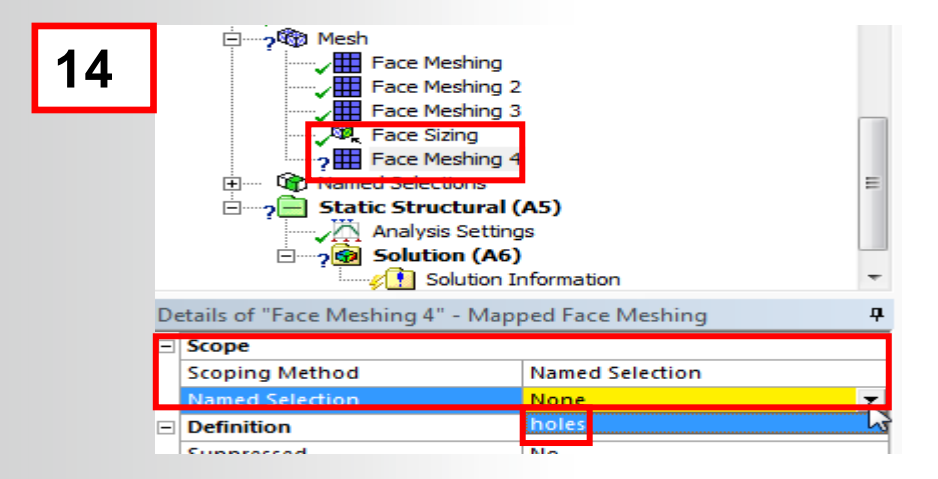

- After re-generating the mesh, you can see that the number of distorted elements has being reduced by checking the mesh metric.
- 14 © 2015 ANSYS, Inc. February 27, 2015

# **ANSYS** Geometry correction technics

We will now focus on dealing with some geometric specifications like the ones shown here:

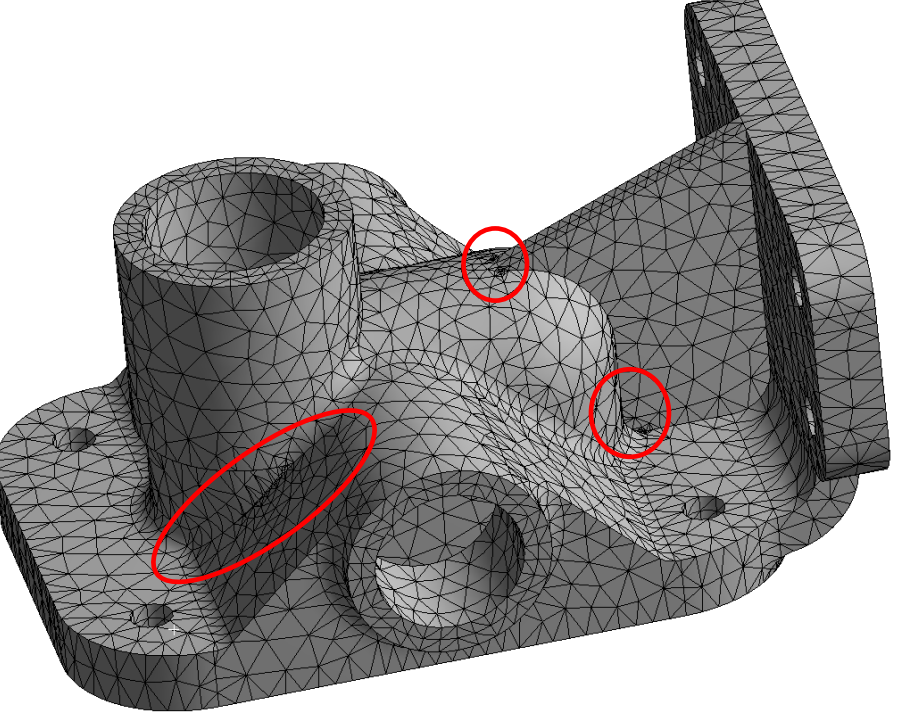

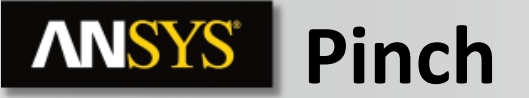

15. Insert a pinch control and choose as master Geometry the 2 edges in blue. As Slave Geometries, choose the two edges in red. Set the tolerance to 2 mm.

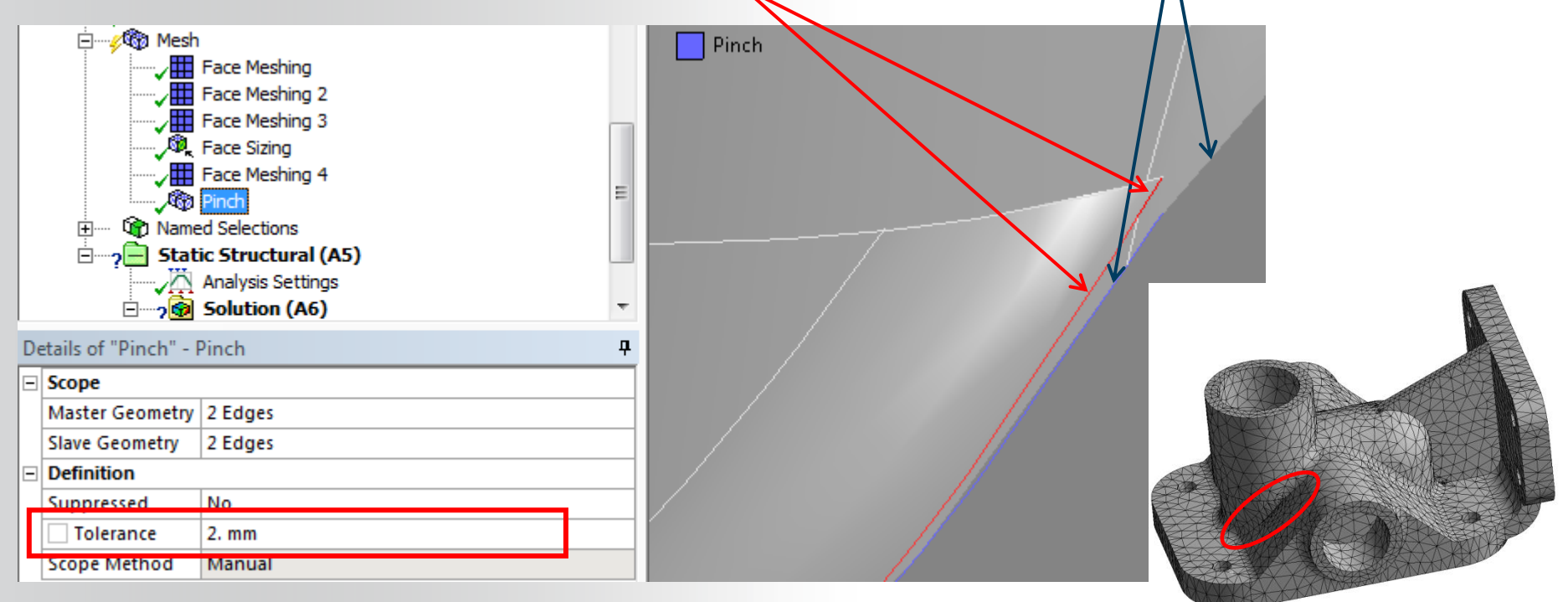

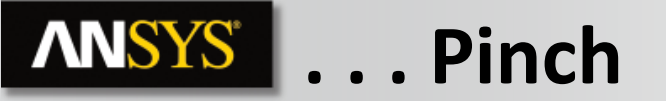

• After generating the mesh check the result and compare it to the original mesh on the corresponding area.

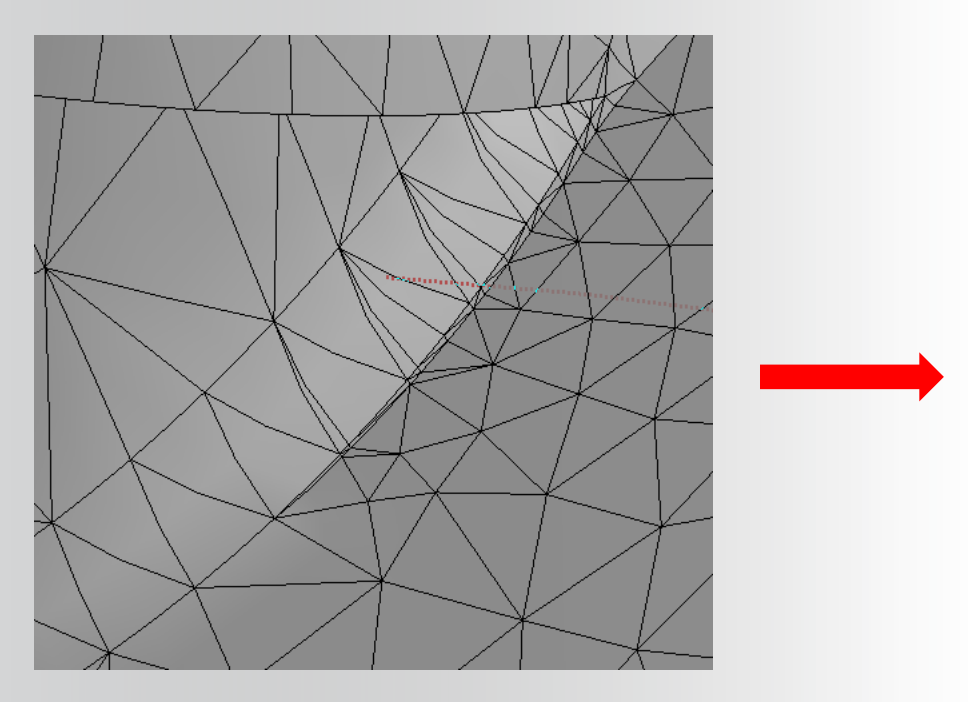

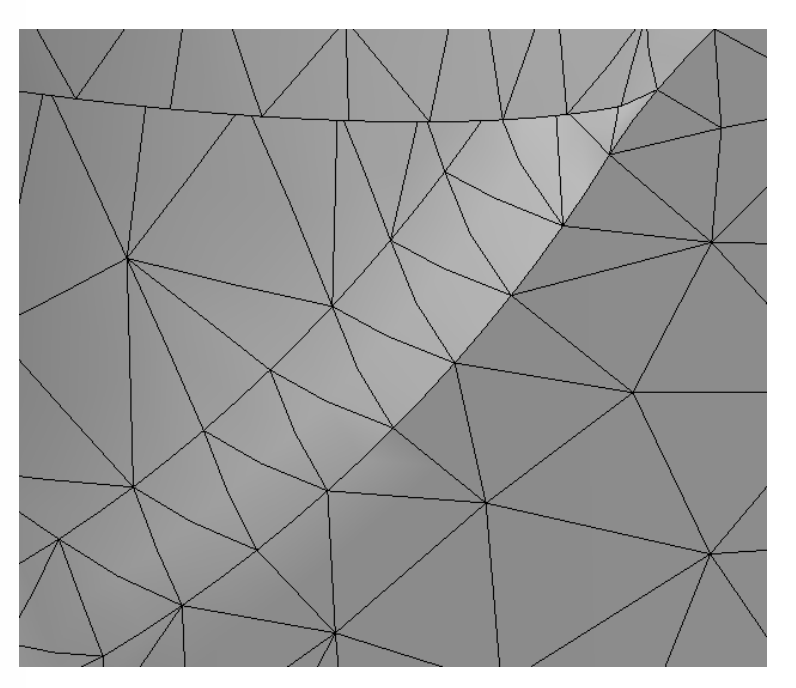

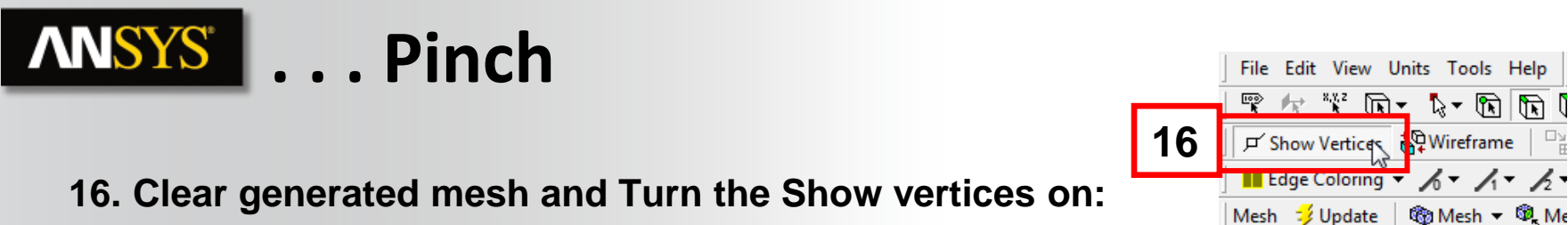

17. Insert another pinch control and choose as master Geometry the vertex in blue. As Slave Geometries, choose the three following vertices. Set the tolerance to 2 mm

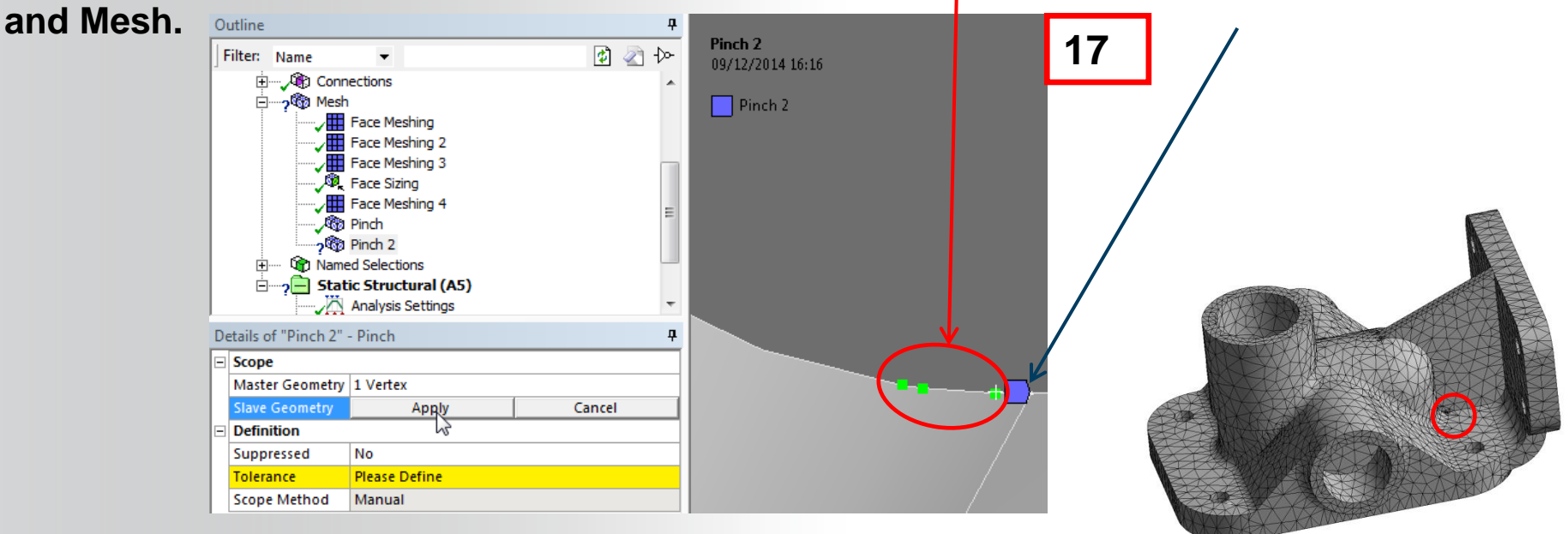

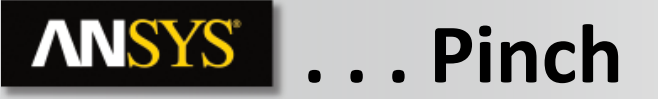

18. Repeat the pinch control at the following points: - Change the tolerance value if needed.

Compare the mesh at the corresponding area

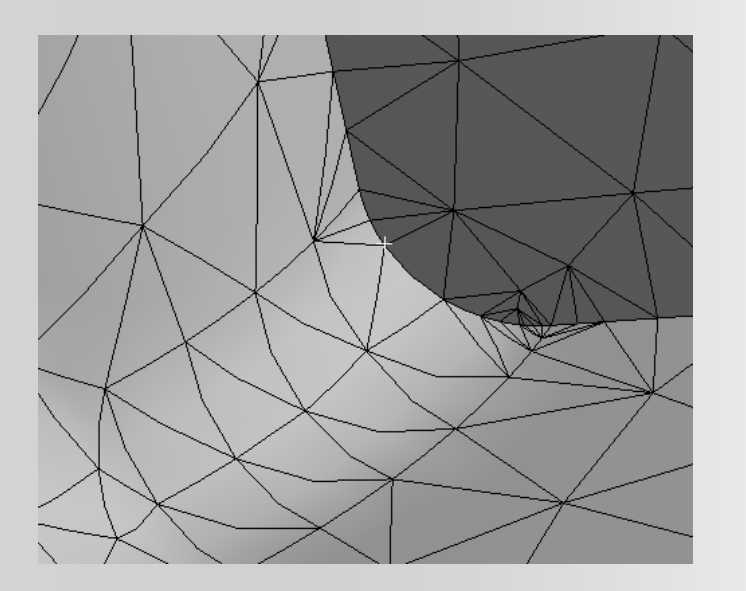

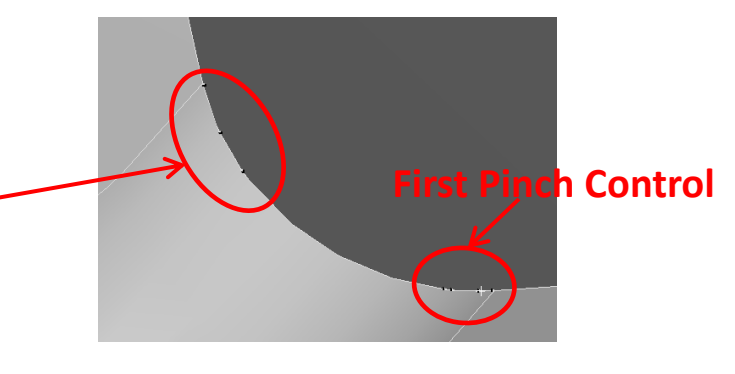

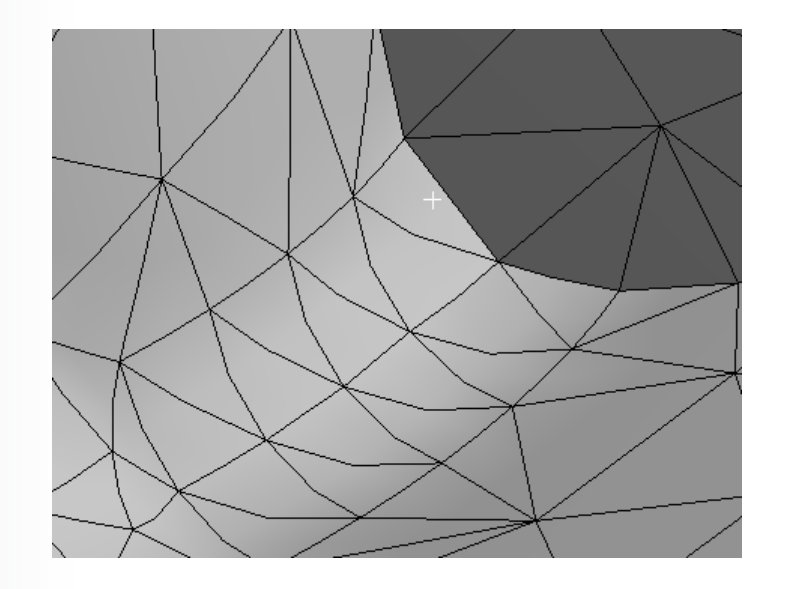

### **ANSYS** Virtual topologies

- The Pinch controls done here can sometimes be replaced by virtual topologies .
- We will create a virtual topology in the other side of the 2 created pinch controls:

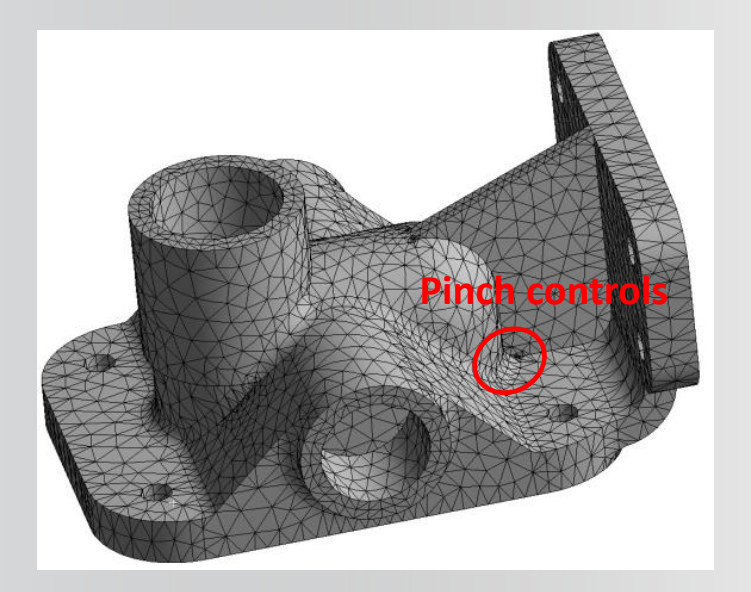

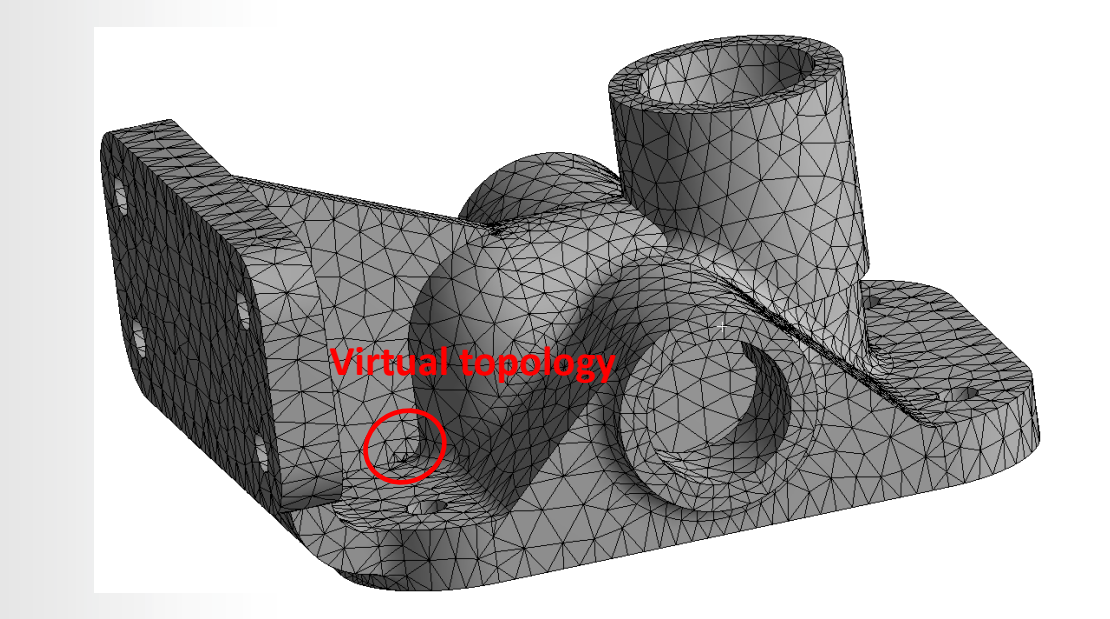

#### **ANSYS** ... Virtual topologies

**19. From the model control RMB and insert Virtual Topology.** 

20. a. Select the 3 edges in the corresponding area.20. b. Click on Merge Cells.

Generate the mesh and Compare.

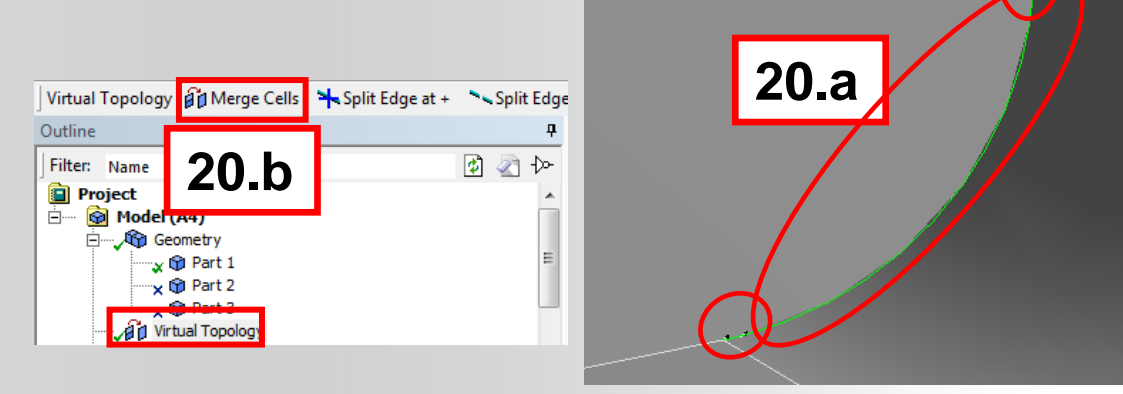

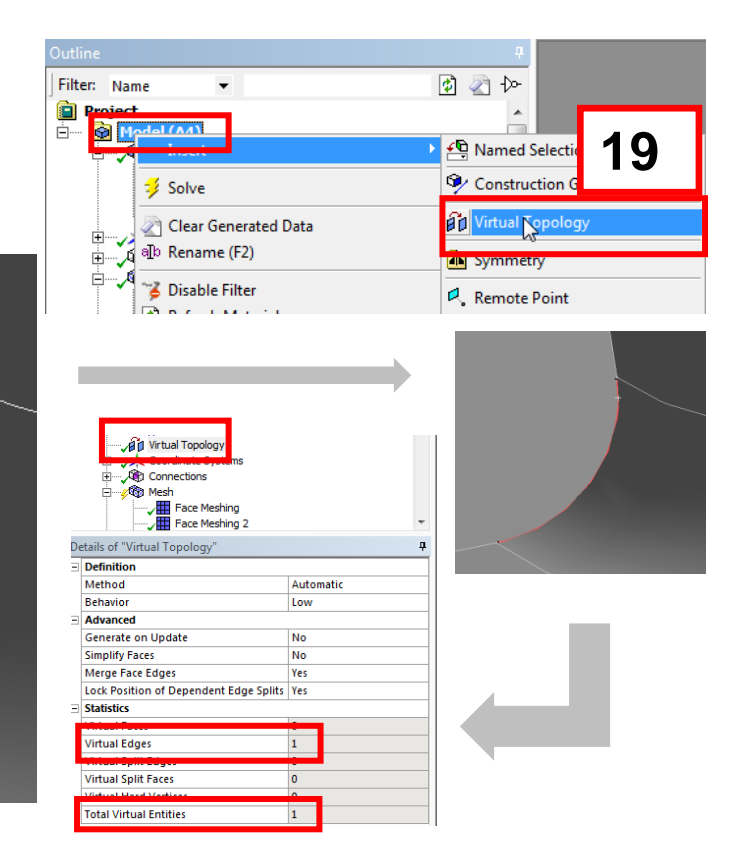

#### **ANSYS** Virtual topologies vs Pinch

• Pinch and VT are complementary tools. In some cases if one could not be applied, try the other one:

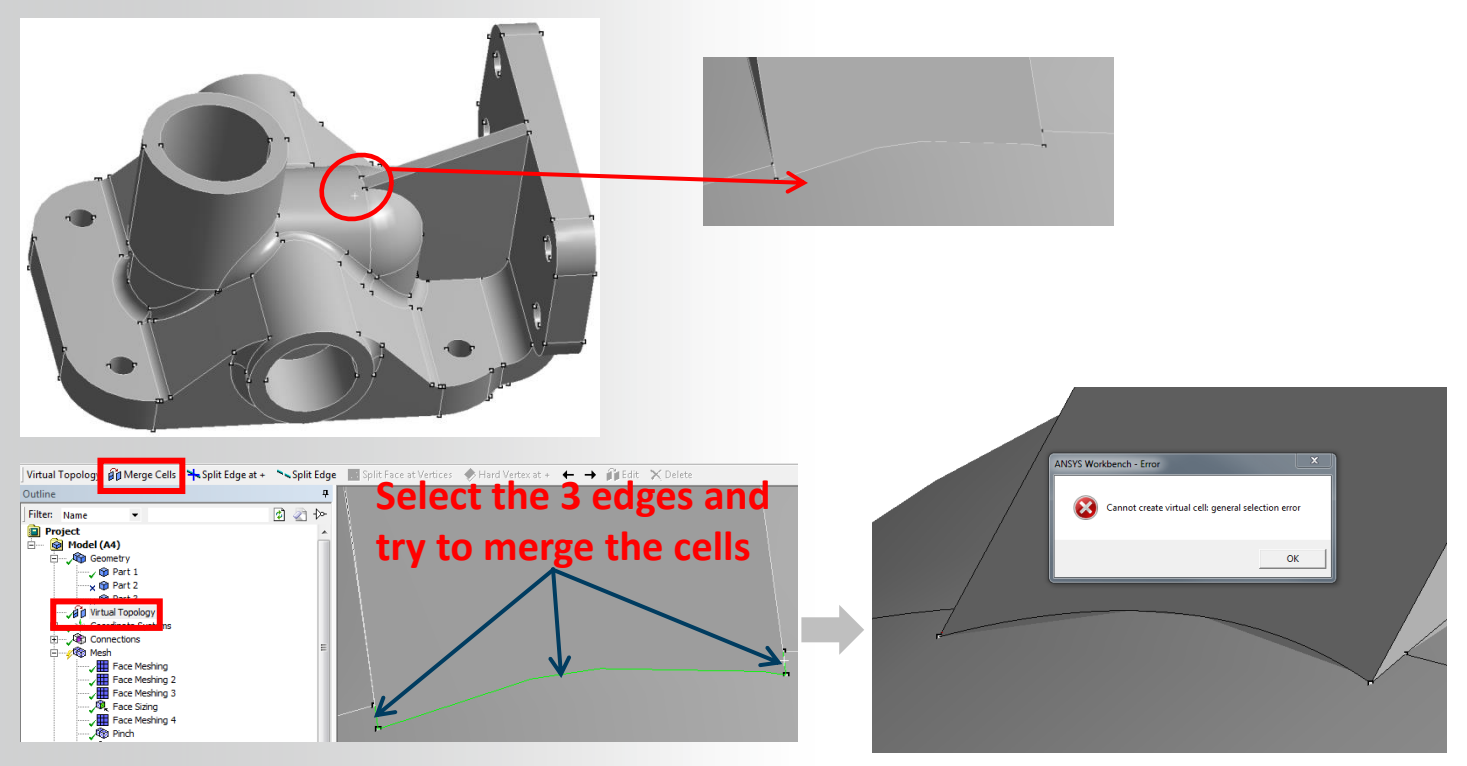

### **ANSYS** ... Virtual topologies vs Pinch

- In these cases, the pinch control should be used:
- 21. Insert a Pinch Control and select the 2 following points as master geometry:

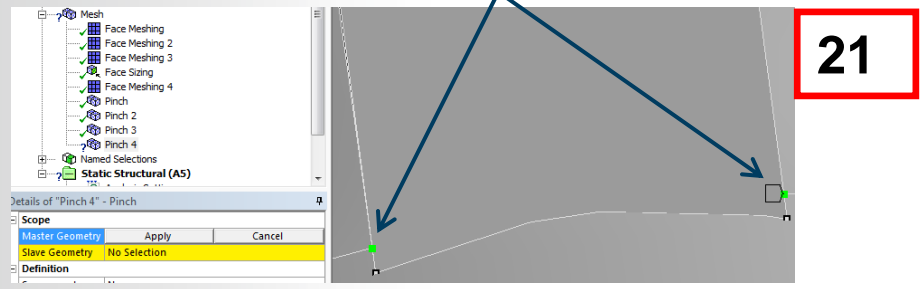

And the other two points as slave geometry with a tolerance of 1 mm.

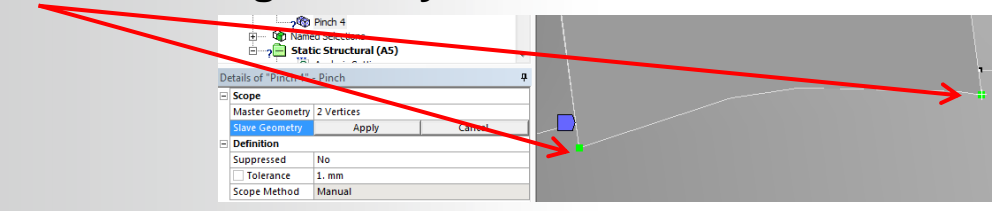

# **ANSYS** ... Virtual topologies vs Pinch

• Check the difference between the generated meshes before and after this operation:

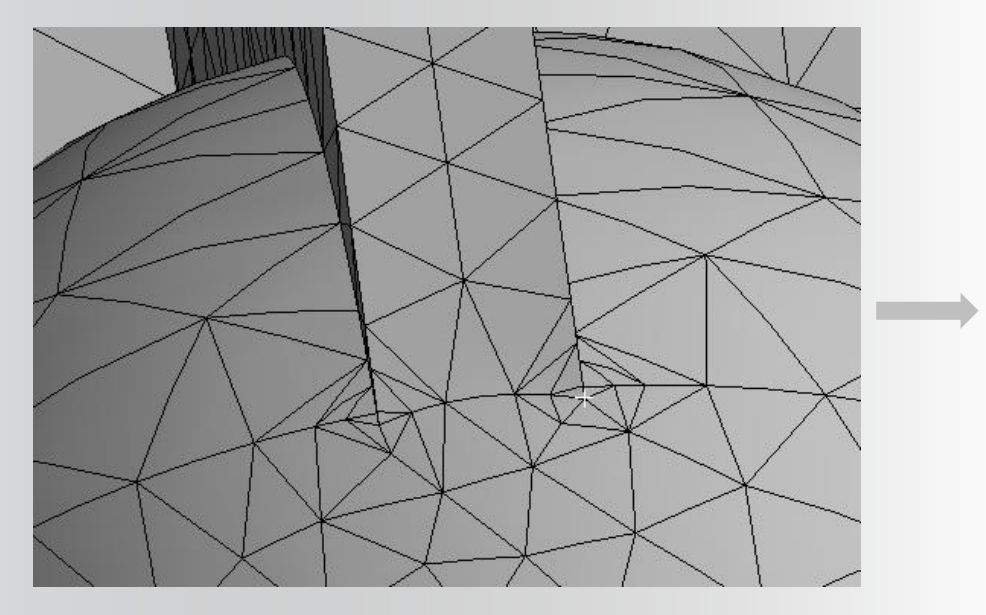

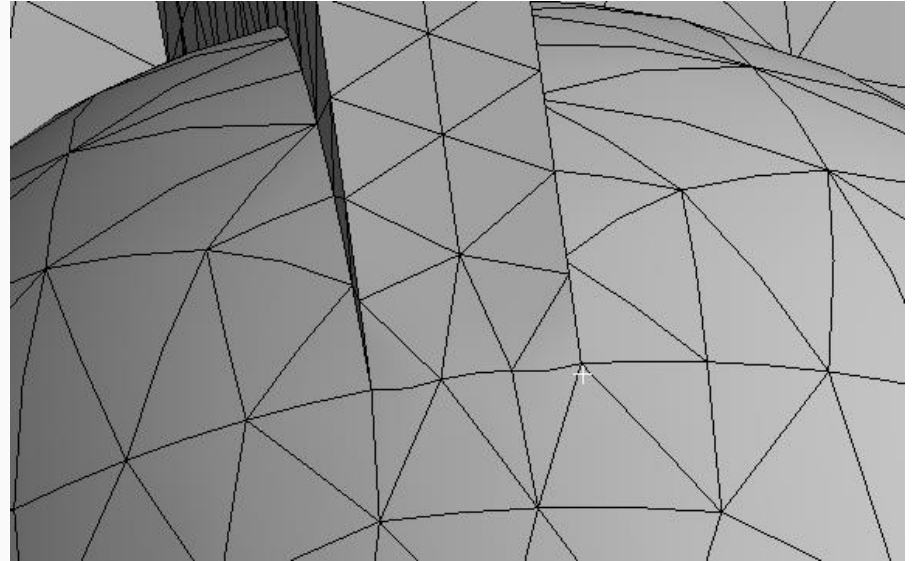

#### **ANSYS** Go Further!

- In this exercise we focused on the sizing and the cleaning operations.
- The user may test some methods in order to have hex elements.

Test the Hex Dominant method on the Part 1 body.

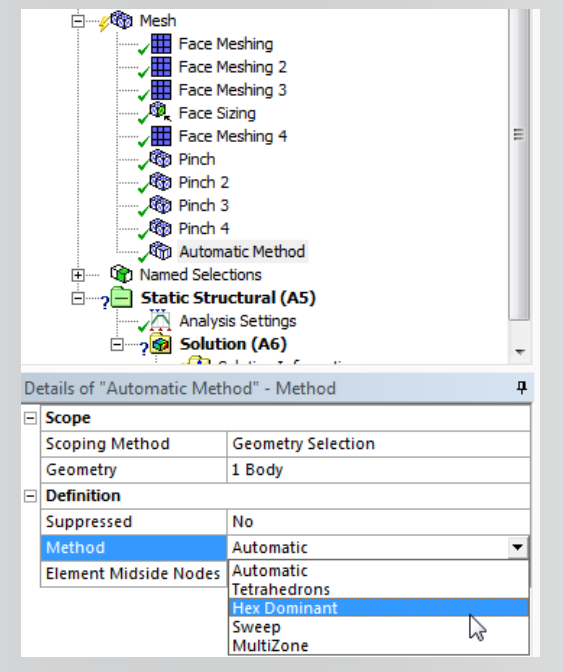

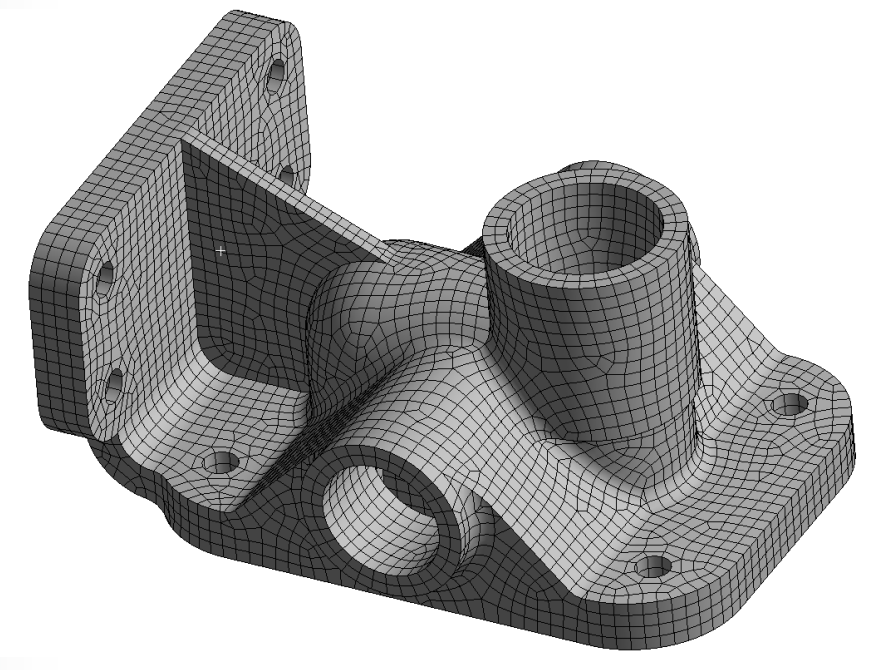

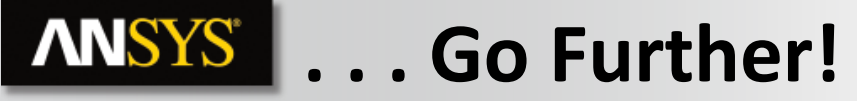

Unsuppress Part 2 and Part 3 bodies.

#### Test the Multizone method on both bodies. Insert a body sizing of 5 mm as element size to both bodies

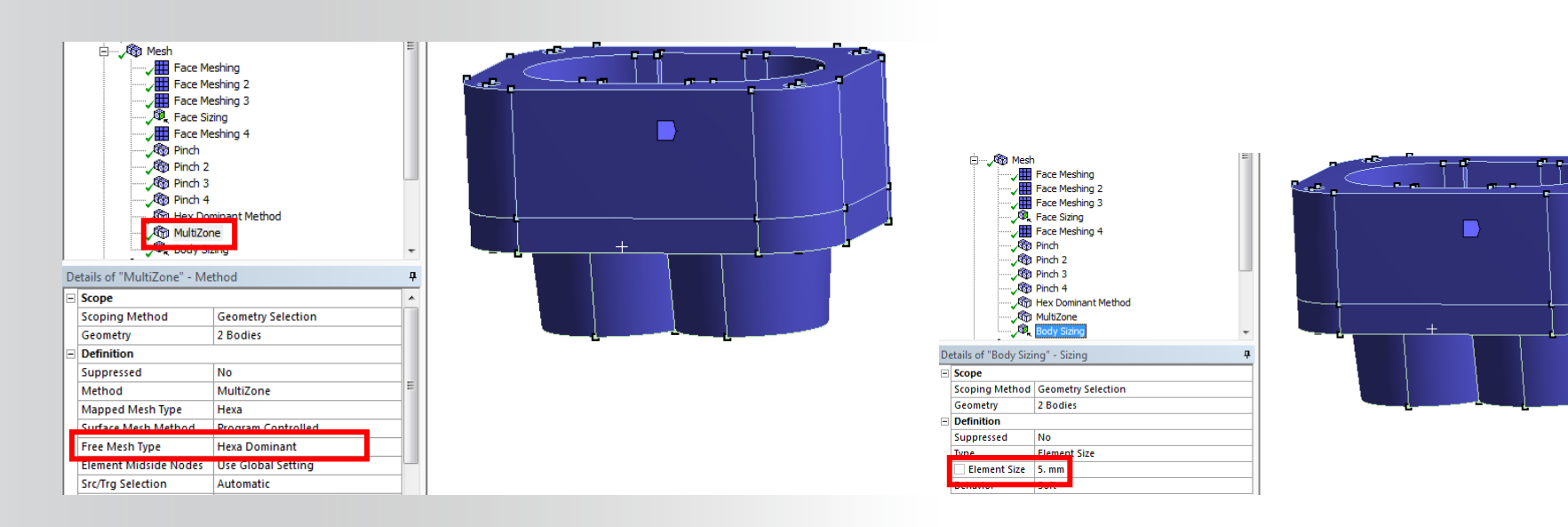

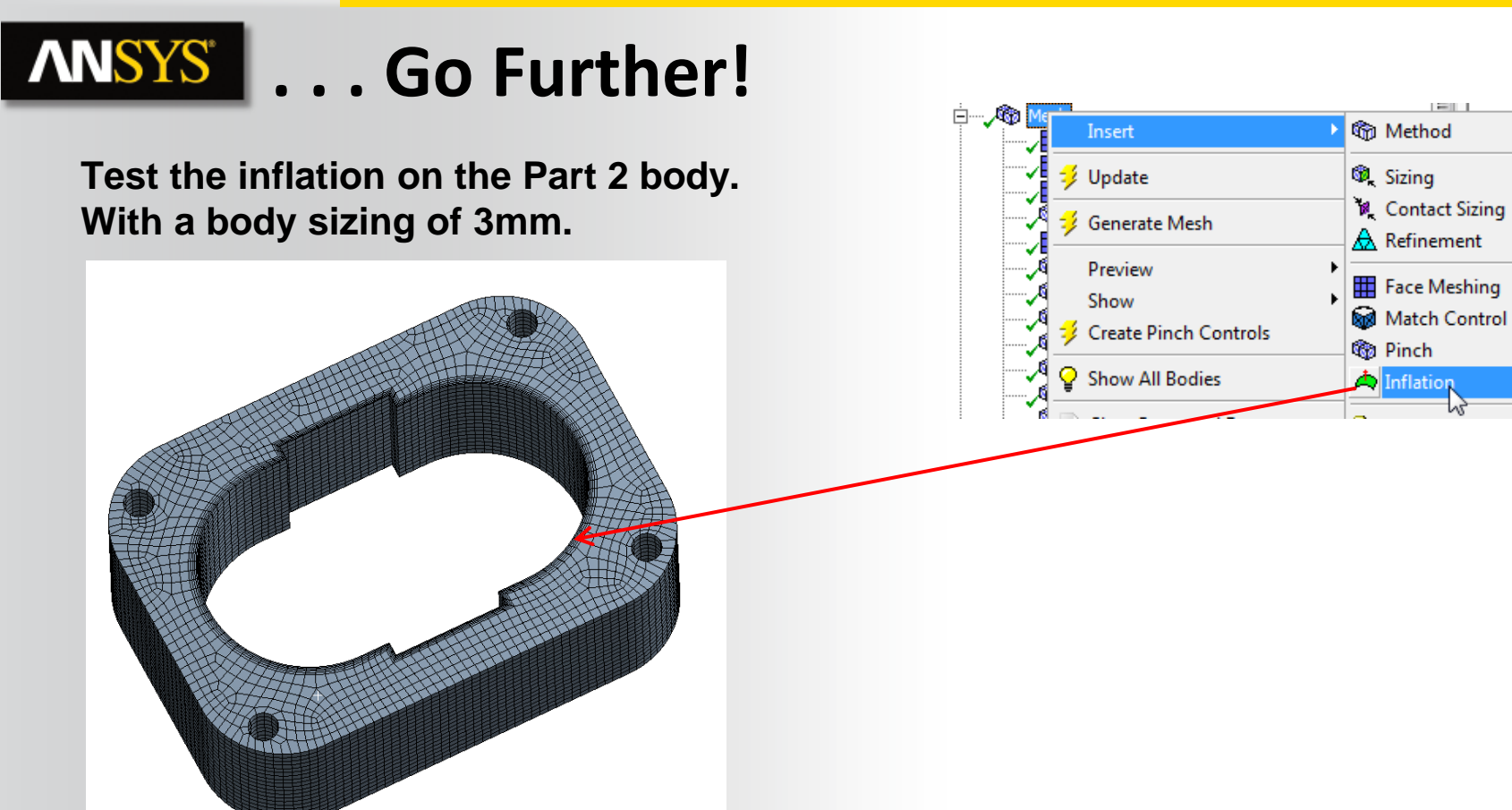

 $\sim \sim \sim$